# Instrukcja obsługi Aplikacja "Codimex-H"

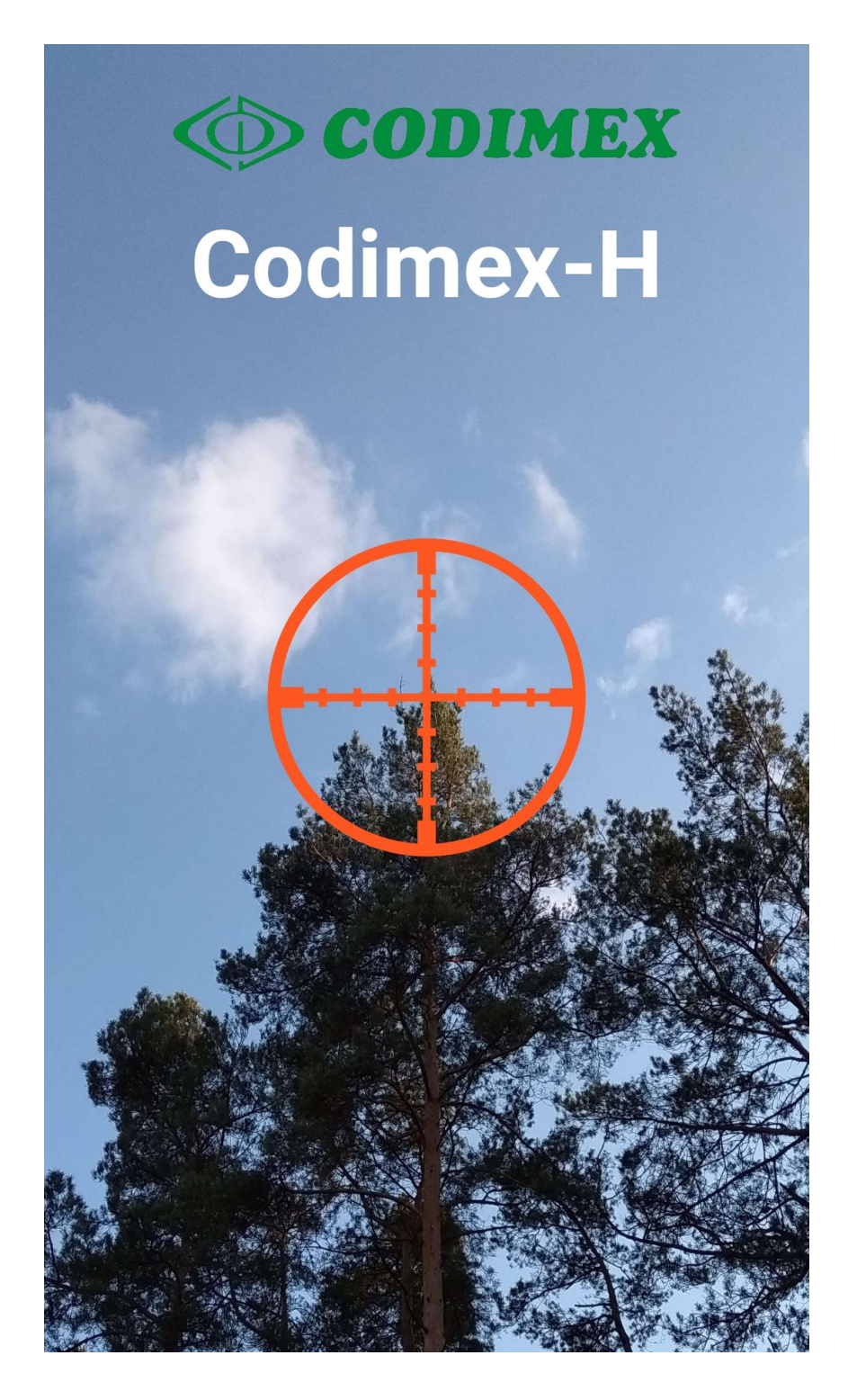

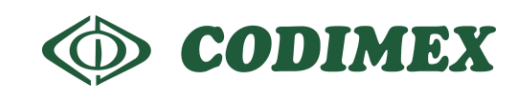

## Spis treści

| 1. | Aplikacja "Codimex-H"                | .3  |
|----|--------------------------------------|-----|
|    | 1.1 Wstęp                            | . 3 |
|    | 1.3 Rozpoczęcie pracy z programem    | 4   |
|    | 1.4 Rejestracja użytkownika          | 5   |
|    | 1.5 Przygotowanie do pomiarów        | 6   |
|    | 1.6 Pomiary                          | 8   |
|    | 1.7 Podsumowanie, edycja pomiarów    | 10  |
| 2. | Aktywacja aplikacji do pełnej wersji | 12  |

## 1. Aplikacja "Codimex-H"

#### 1.1 Wstęp

Aplikacja Codimex-H przeznaczona jest do pomiaru drzewa stojącego i może zostać zainstalowana na dowolnym smartfonie pracującym w systemie Android, wyposażonym w żyroskop. Szereg udogodnień czyni z niej bardzo wygodne narzędzie pracy leśnika wykonywującego szacunki brakarskie lub prace inwentaryzacyjne.

Aplikacja zapewnia szybkie dokonywanie pomiaru z dużą dokładnością. Pozwala na ustalenie parametrów w zależności od osoby wykonującej pomiary. Uzyskuje się to poprzez wprowadzenie do urządzenia:

- wysokości na jakiej trzymany jest telefon ( "wysokości oczu")
- długości kroku osoby mierzącej.

Możliwość wyboru typu celownika zapewnia komfort pomiaru, zaś obraz na ekranie i w tle eliminuje ryzyko pomiaru niewłaściwego drzewa. Aplikacja umożliwia wykonywanie pomiarów w terenie nachylonym.

Wyniki pomiarów są przechowywane w pamięci telefonu i mogą w łatwy sposób być zapisane w formacie CSV i przesłane w dowolnej chwili do komputera.

Wykonanie pomiarów nie wymaga zabierania w teren dodatkowych urządzeń. Zachęcamy do zapoznania się z instrukcją, pobrania wersji demo ze strony <u>https://codimex.com.pl/precyzyjny-sprzet-</u> <u>pomiarowy/wysokosciomierz-i-aplikacja-mobilna-codimex-h/</u> i wykonania pomiarów w terenie.

#### 1.1 Rozpoczęcie pracy z programem

Po udanej instalacji, ikonę aplikacji "Codimex-H" należy wyszukać w menu urządzenia a następnie kliknąć aby otworzyć program.

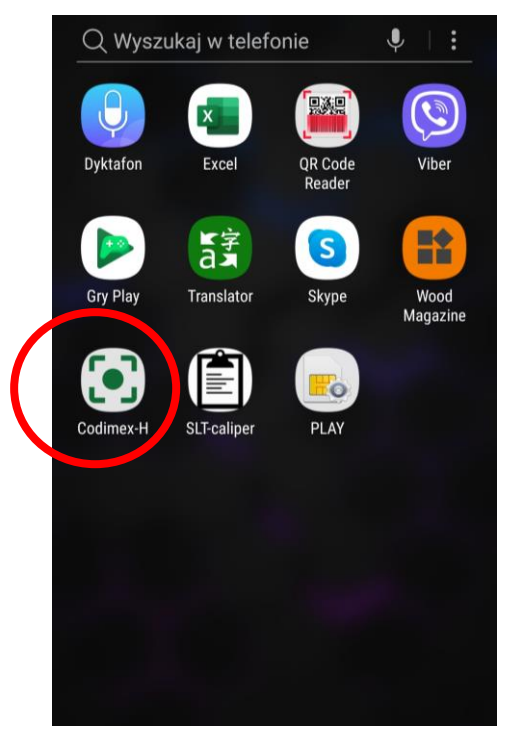

Podczas pierwszego włączenia aplikacji "Codimex-H" otworzy się menu rejestracyjne/do logowania. Jeśli uruchamiamy aplikację po raz pierwszy to należy zarejestrować się według poniższych kroków. Jeśli wcześniej utworzyliśmy już konto, należy do aplikacji zalogować się przy użyciu loginu i hasła wprowadzonego podczas rejestracji.

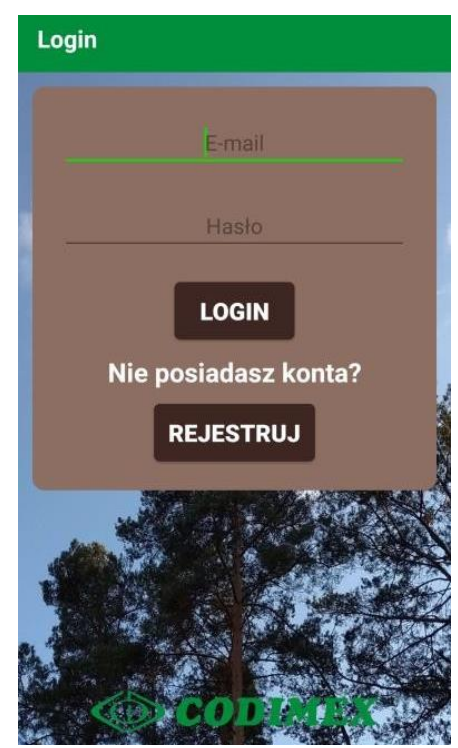

#### 1.2 Rejestracja użytkownika

Proces rejestracji opisany jest poniżej.

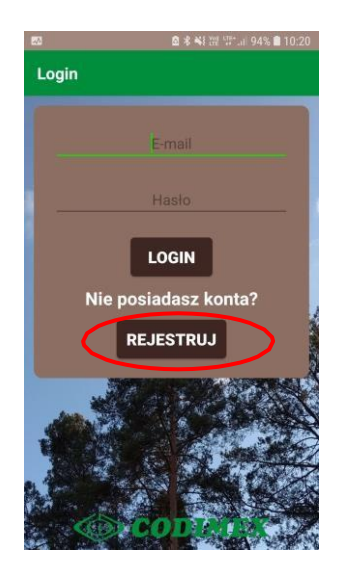

1. Klikamy "REJESTRUJ"

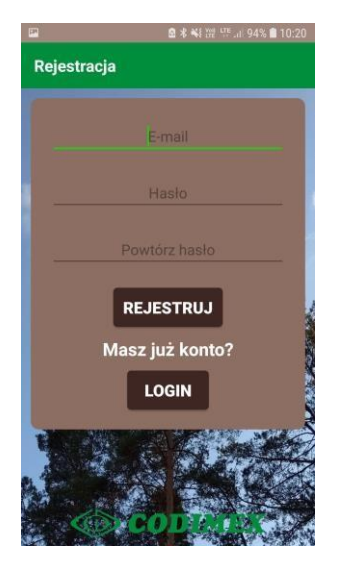

2. Uzupełniamy puste pola danymi użytkownika

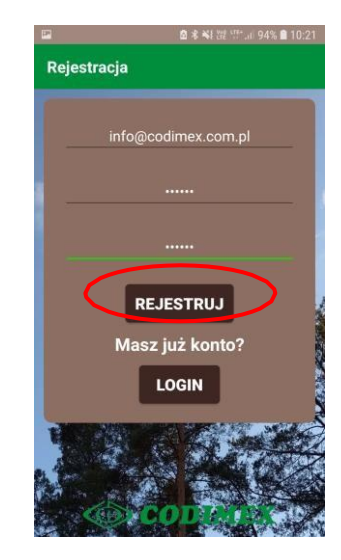

 Przykład uzupełnionych danych. Kończymy klikając "REJESTRUJ"

Podczas rejestracji wymagane jest połączenie z Internetem, aby aplikacja mogła poprawnie zarejestrować użytkownika w bazie. W przypadku poprawnego wprowadzenia danych, po kliknięciu na przycisk "REJESTRUJ" aplikacja powinna przejść automatycznie do menu głównego.

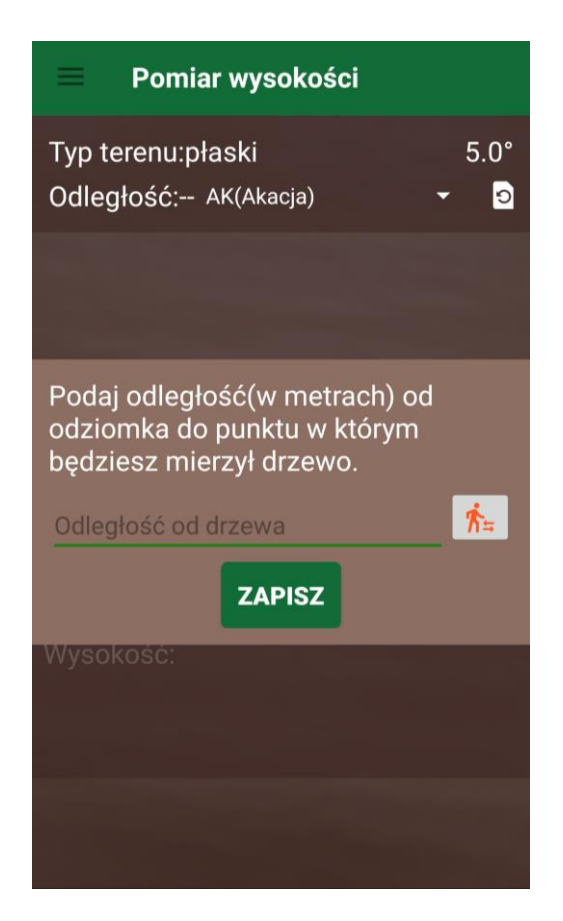

#### 1.3 Przygotowanie do pomiarów

Należy przejść do ustawień i określić kilka podstawowych parametrów takich jak: wysokość trzymanego telefonu (odległość od ziemi na jakiej trzymamy urządzenie podczas pomiaru), długość jednego kroku a także możemy wybrać celownik za pomocą, którego będziemy dokonywać pomiaru. W tym celu należy wykonać następujące kroki:

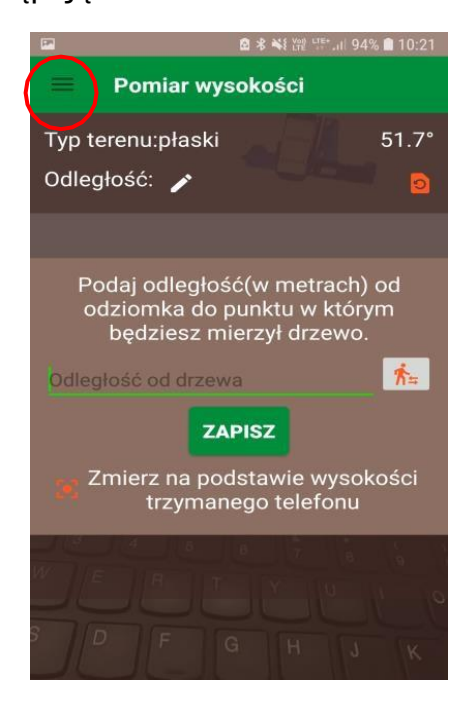

1. Wejść w menu boczne

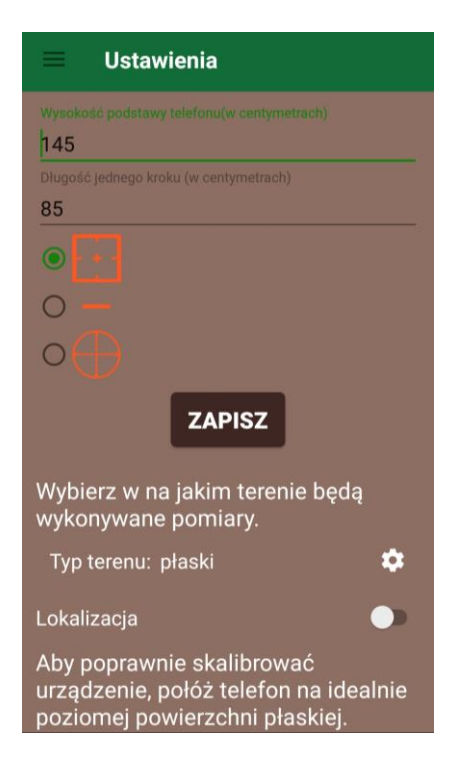

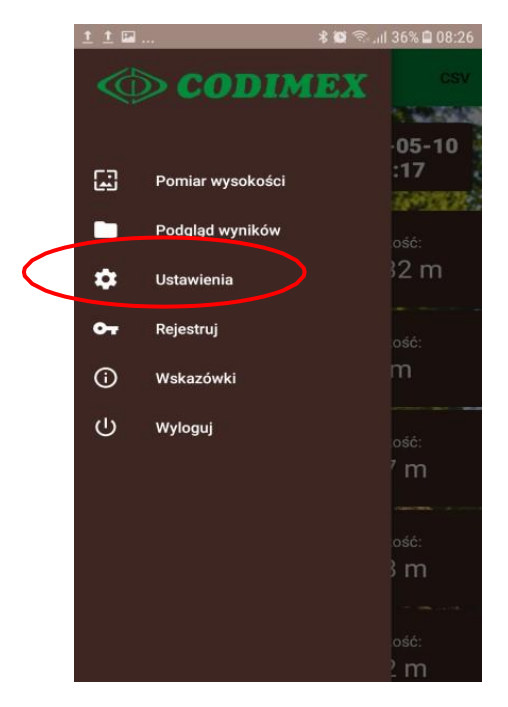

2. Wejść do zakładki Ustawienia

3. Wprowadzamy odpowiednie dane: Wysokość podstawy trzymanego telefonu podczas pomiaru (w cm) wartość ta musi bvć dokładnie zmierzona sprawdzona, i ponieważ prawidłowy pomiar wysokości bazuje między innymi na tym parametrze.

Długość jednego kroku (w cm) – wartość opcjonalna. Pomiar wysokości może bazować na odległości użytkownika od mierzonego drzewa podanej za pomocą ilości kroków. Przed wprowadzeniem tego parametru należy zmierzyć długość jednego kroku. W ustawieniach możemy także wybrać rodzaj celownika jakim będziemy celować na wierzchołek drzewa. Do wyboru mamy 3 rodzaje celownika. Dodatkowo przed przystąpieniem do pomiaru, możemy określić typ terenu w jakim będą wykonywane pomiary: teren płaski, teren wznoszący oraz opadający.

Aplikacja Codimex-H również pozwala na włączenie współrzędnych poprzez przycisk "Lokalizacja".

W ustawieniach mamy możliwość przeprowadzenia kalibracji aplikacji. W momencie gdy nie jesteśmy pewni czy żyroskop działa prawidłowo, wystarczy położyć telefon na idealnie płaskiej powierzchni i wcisnąć przycisk "KALIBRUJ".

| 🖬 🙆 🕏 👬 💥 💥 📰 🗐 94% 💼 10:24                                        | — Ilstawionia                                                                                       |                                                                             |
|--------------------------------------------------------------------|----------------------------------------------------------------------------------------------------|-----------------------------------------------------------------------------|
| 💻 Ustawienia                                                       |                                                                                                    | 💻 Ustawienia                                                                |
|                                                                    | Wysokość podstawy telefonu(w centymetrach)                                                          |                                                                             |
| Dilugoso jednego kroku (w centymetrach)                            | 145                                                                                                 | Długość jednego kroku (w centymetrach)                                      |
| 85                                                                 | Długość jednego kroku (w centymetrach)                                                              | 85                                                                          |
|                                                                    | 85                                                                                                  |                                                                             |
| Parametry                                                          |                                                                                                    | 0 -                                                                         |
| Farametry                                                          | 0 -                                                                                                 |                                                                             |
| nyp terenu.                                                        | $\sim$                                                                                              |                                                                             |
|                                                                    |                                                                                                    | ZAPISZ                                                                      |
| O wzniesienie<br>O opadający                                       | ZAPISZ                                                                                              | Wybierz w na jakim terenie będą                                             |
| ZAPISZ WYJDŹ                                                       | Wybierz w na jakim terenie będą<br>wykonywane pomiary.                                              | Typ terenu: płaski 🌣                                                        |
| Aby poprawnie skalibrować<br>urządzenie, połóż telefon na idealnie | Typ terenu: płaski 🌼                                                                                | Aby poprawnie skalibrować<br>urządzenie, połóż telefon na idealnie          |
| poziomej powierzchni płaskiej.<br>Następnie wciśnij przycisk.      | Lokalizacja                                                                                         | poziomej powierzchni płaskiej.<br>Nr <sub>Skalibrowano pomyślnie!</sub> sk. |
| KALIBRUJ                                                           | Aby poprawnie skalibrować<br>urządzenie, połóż telefon na idealnie<br>poziomej powierzchni płaskiej | KALIBRUJ                                                                    |

### 1.4 Pomiary

#### Przed wykonaniem pomiarów należy określić następujące atrybuty:

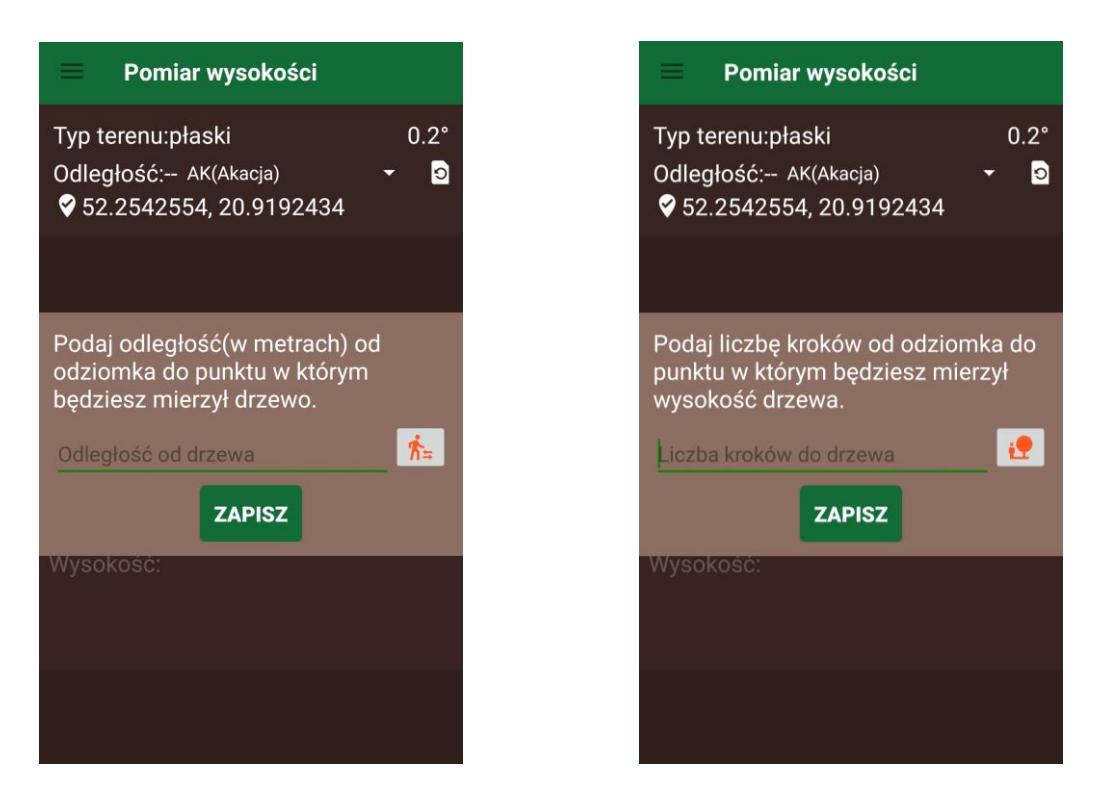

1. Wybór rodzaju wprowadzania odległości użytkownika od mierzonego drzewa. Do wyboru mamy albo wprowadzenie odległości zmierzonej z wykorzystaniem taśmy mierniczej lub wprowadzenie liczby kroków użytkownika od drzewa do miejsca, w którym będzie dokonywany pomiar. W tym celu niezbędne jest wcześniejsze wprowadzenie długości jednego kroku w ustawieniach aplikacji. Aplikacja automatycznie przeliczy odległość od drzewa na podstawie tych dwóch parametrów.

2. Po wybraniu interesującej nas metody podania odległości od drzewa, wprowadzamy wartość tego parametru i możemy przystąpić do określenia wysokości drzewa.

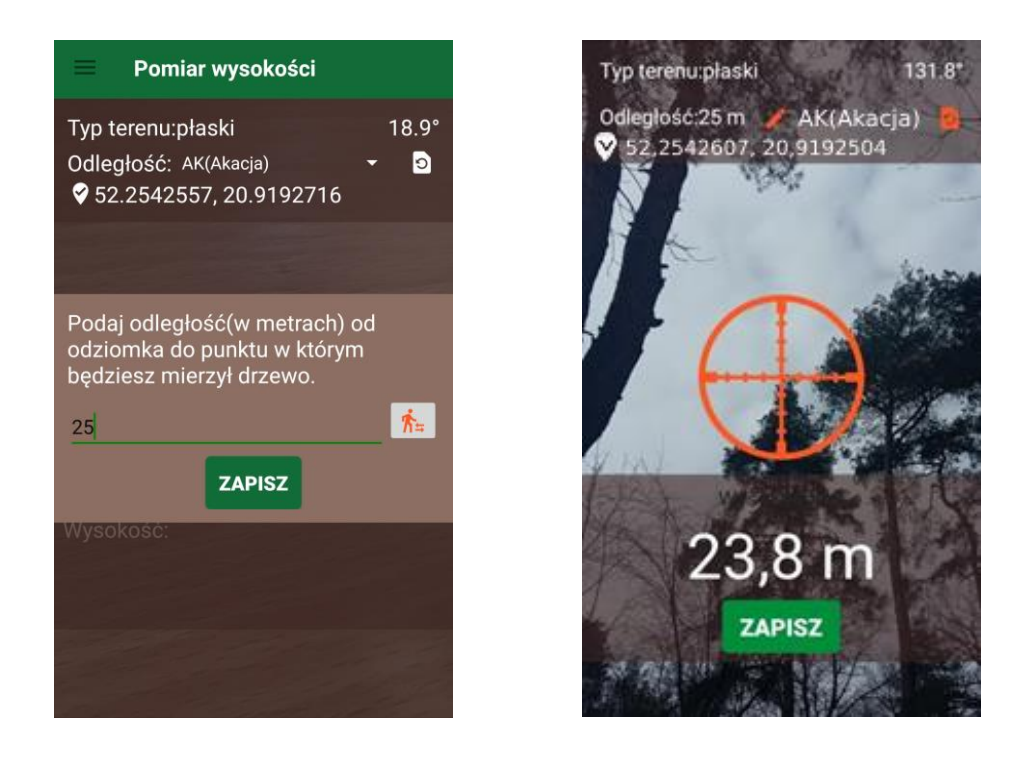

3. Wybranym celownikiem celujemy na wierzchołek drzewa i klikamy przycisk "Zapisz", aby zapisać pomiar wysokości danego drzewa.

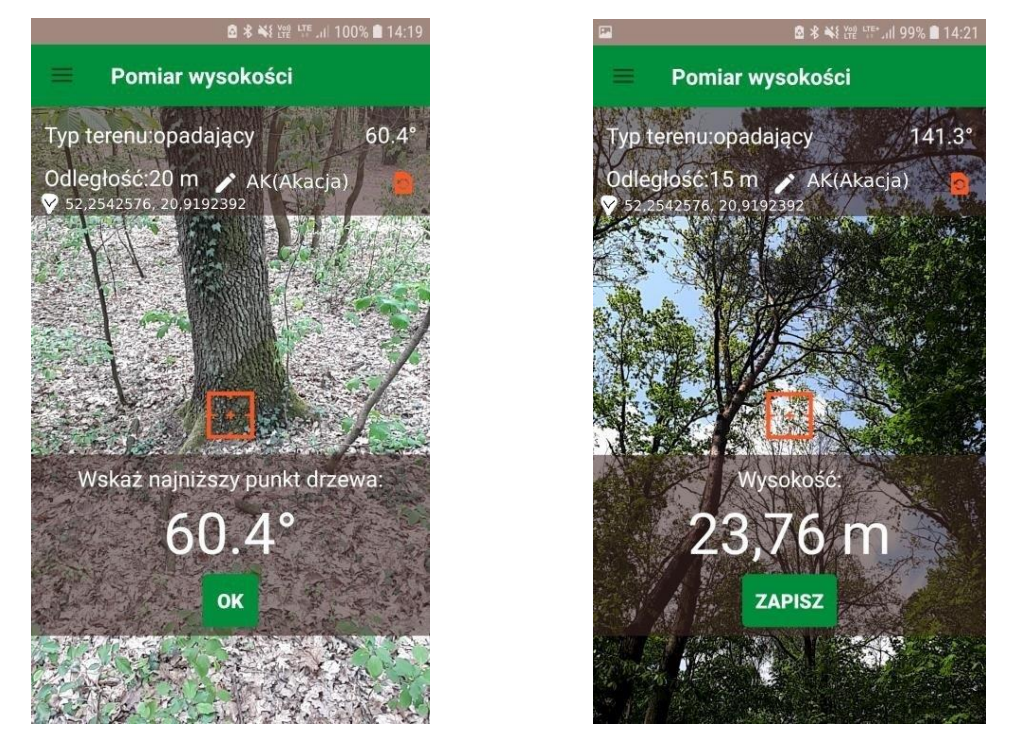

4. Nieco inaczej wygląda pomiar wysokości drzewa w terenie opadającym lub wznoszącym. W takich warunkach terenowych pomiar wysokości drzewa jest dwuetapowy. Po wprowadzeniu odległości od drzewa, najpierw należy obiektywem kamery wycelować w najniższy punkt drzewa i wcisnąć przycisk "OK" a następnie najechać obiektywem na wierzchołek drzewa i wcisnąć przycisk "Zapisz".

#### Powyższe zdjęcia mają charakter jedynie poglądowy.

### 1.5 Podsumowanie, edycja pomiarów

Aby sprawdzić, edytować lub usunąć zapisane pomiary należy wykonać następujące czynności:

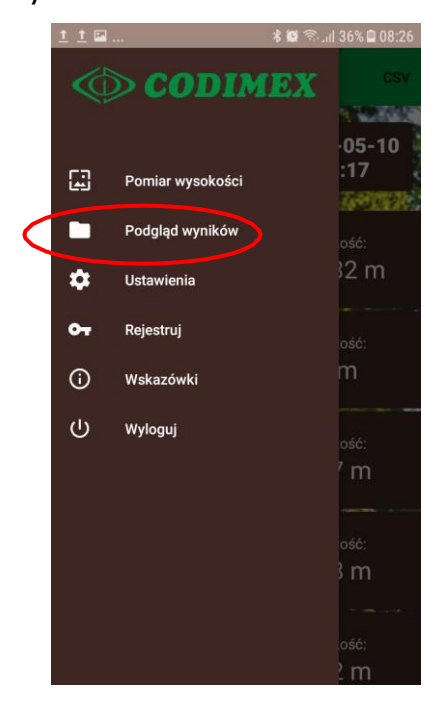

1. Wejść w ustawienia

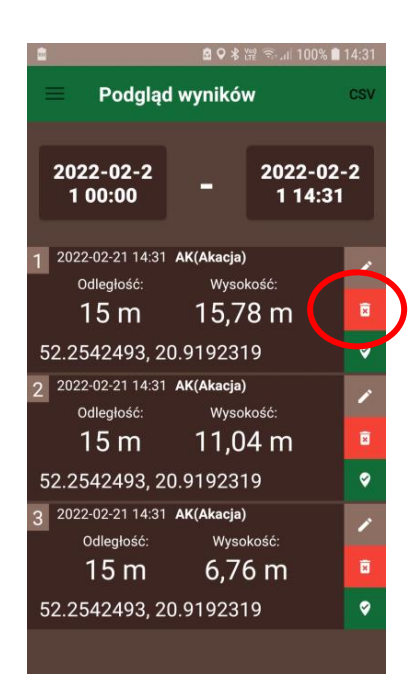

3. Aby usunąć dany pomiar należy kliknąć przycisk "Usunąć".

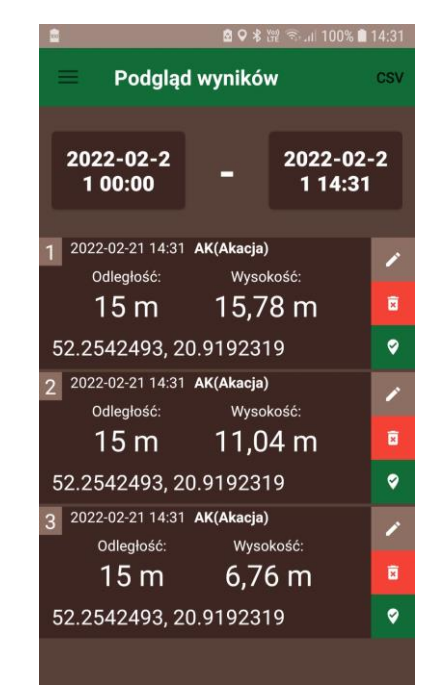

 Wejść w "Podgląd wyników" – tutaj mamy podgląd wszystkich pomierzonych drzew.

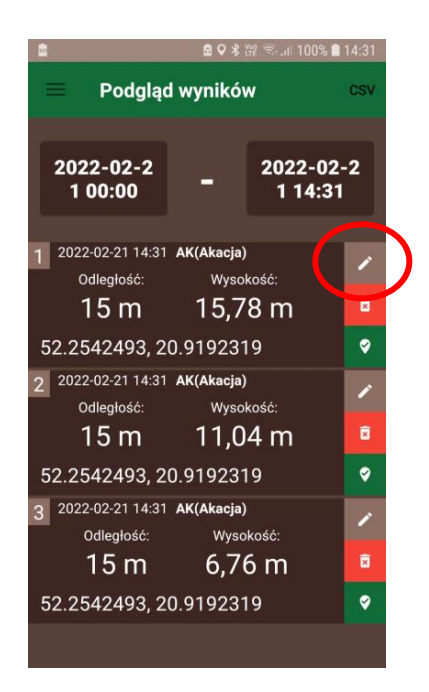

 Aby edytować dany pomiar należy kliknąć przycisk "Edytuj".

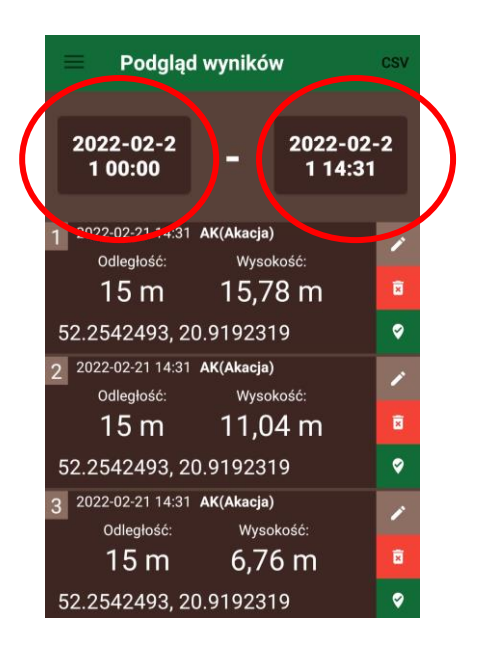

5. Ustawiamy przedział czasowy pomiarów, które chcemy sprawdzić, edytować, usunąć lub wygenerować plik Excel.

| ≞<br>≡ Podgląc                   | ଛ ୧ ≹ ଜ୍ଞା ରାଥ 100% । ସ<br>= Podgląd wyników େ |                  |                |  |  |
|----------------------------------|------------------------------------------------|------------------|----------------|--|--|
| 2022-02-2<br>1 00:00             | - [                                            | 2022-0<br>1 14:3 | 2-2<br>31      |  |  |
| 2022-02-21 14:31                 | AK(Akacja)                                     |                  | 1              |  |  |
| Odległość:<br>15 m               | <sup>Wysok</sup><br>15,78                      | osc:<br>3 m      | <b>B</b>       |  |  |
| 52.2542493, 2                    | 0.919231                                       | 9                | 9              |  |  |
| 2 2022-02-21 14:31<br>Odległość: | AK(Akacja)<br>Wysok                            | ość:             | 1              |  |  |
| 15 m                             | 11,04                                          | 4 m              | Ø              |  |  |
| 52.2542493, 2                    | 0.919231                                       | 9                | <b>\$</b>      |  |  |
| 3 2022-02-21 14:31<br>Odległość: | AK(Akacja)<br>Wysok                            | :ość:            | 1              |  |  |
| 15 m                             | 6,76                                           | 5 m              | Ø              |  |  |
| 52.2542493. 2                    | 0.919231                                       | 9                | <i>\subset</i> |  |  |

Przyciskiem CSV możemy wygenerować plik Excel i przesłać go do komputera.

6.

Należy przejść do ustawień i określić kilka podstawowych parametrów takich jak:

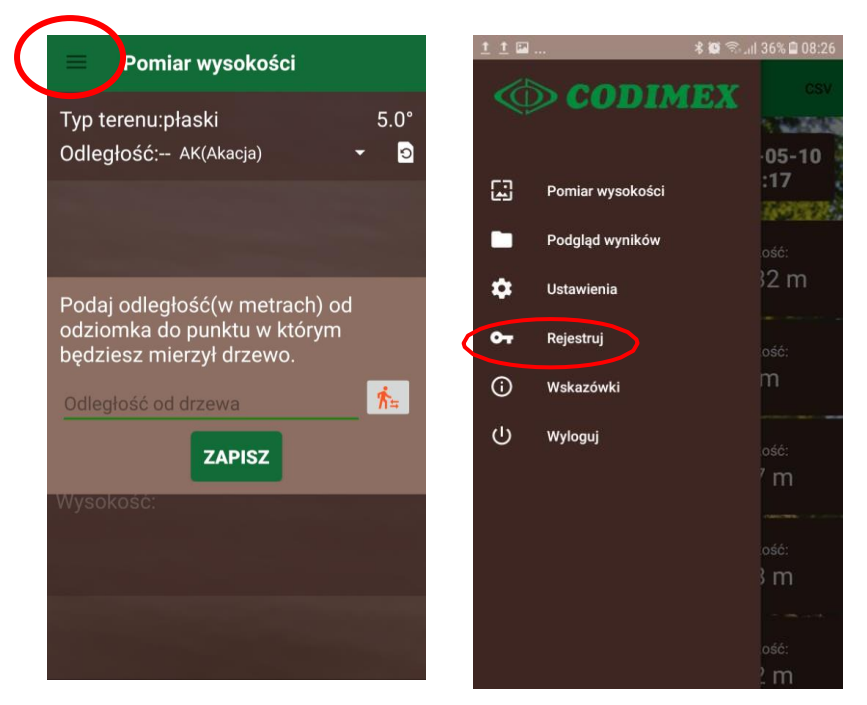

1. Wejść w menu boczne 2. Wejść w "Rejestracja"

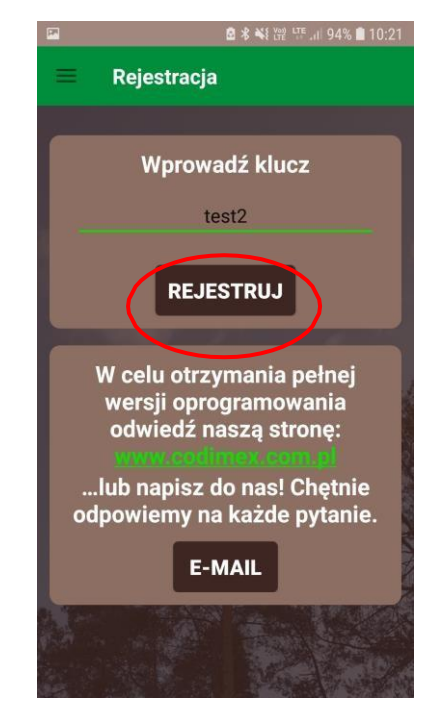

3. Wpisać klucz licencyjny, kliknąć "REJESTRUJ"

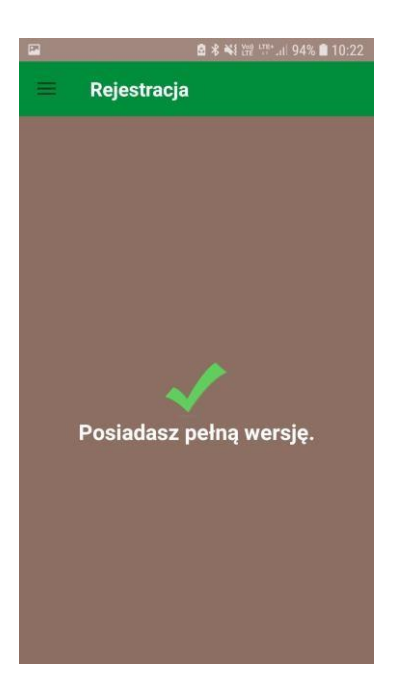

4. Klucz licencyjny zweryfikowany prawidłowo. Od tego momentu użytkownik posiada pełną wersję aplikacji.

**Uwaga!** Podczas procesu aktywacji klucza licencyjnego niezbędne jest połączenie smartfonu z Internetem.

Klucz licencyjny znajduje się w umowie licencyjnej dostarczanej przez producenta. Można go również uzyskać kontaktując się telefonicznie z firmą Codimex pod numerem +48 22 861 94 46 lub e-mail codimex@codimex.com.pl.

Klucz licencyjny zostaje przypisany tylko do jednego urządzenia – nie ma możliwości rejestracji aplikacji na kilku urządzeniach za pomocą tego samego klucza.

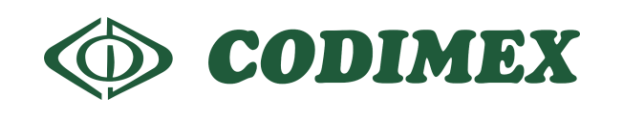

W przypadku dalszych pytań prosimy o kontakt: e-mail: codimex@codimex.com.pl tel. +48228619445